# 使用Cisco Prime合作部署的群集遷移

## 目錄

<u>簡介</u> <u>必要條件</u> <u>需求用元件</u> <u>習設生成現素</u> <u>定目標集</u> <u>設動證</u> <u>上動證</u> 擬難

## 簡介

本文檔介紹如何使用Prime合作部署(PCD)在兩個思科統一通訊管理器(CUCM)集群之間執行遷移。

## 必要條件

#### 需求

本文件沒有特定需求。

#### 採用元件

本檔案中的資訊是根據以下軟體版本:

• CUCM版本10.0和10.5

• PCD版本10.5

本文中的資訊是根據特定實驗室環境內的裝置所建立。文中使用到的所有裝置皆從已清除(預設))的組態來啟動。如果您的網路正在作用,請確保您已瞭解任何指令可能造成的影響。

## 背景資訊

Cisco PCD是用於統一通訊應用的遷移/升級應用程式。使用PCD,您可以升級現有統一通訊應用的版本,也可以將整個集群遷移到相同或不同版本的新集群。本文檔介紹從10.0版遷移到CUCM 10.5的過程,在該版本中,舊群集和新群集均位於統一計算系統(UCS)平台上。

有關支援的版本、相容性、許可和其他預遷移核對表的詳細資訊,請參閱連結:<u>使用Prime合作部</u> <u>署遷移到Cisco Unified Communications Manager 10.5(1)版</u>

## 設定

## 生成目標群集

使用特定版本的CUCM的正確開放式虛擬化存檔(OVA)模板構建目標群集。OVA檔案可從 cisco.com下載

1.從Vsphere客戶端部署OVA,如下圖所示。

| 😰 10.76.75.157 - vSphere Client   |                       |                                      |
|-----------------------------------|-----------------------|--------------------------------------|
| File Edit View Inventory Administ | ration Plug-ins Help  |                                      |
| New                               | tory                  |                                      |
| Dep y OVF Template                |                       | F8                                   |
| Export +                          | 119 🔄 🗠 🗞             | w                                    |
| Report •                          | CUCM 8.5              |                                      |
| Browse VA Marketplace             | Getting Started Summa | ry Resource Allocation Performance E |
| Print Maps 🕨                      | General               |                                      |
| Exit                              | Guest OS:             | Red Hat Enterprise Linux 4 (32-bit)  |
| 🛨 🥪 Herman-25oct                  | VM Version:           | 8                                    |
| 🕀 🥏 Linux                         | CPU:                  | 1 vCPU                               |
| i Niyas                           | Memory:               | 4096 MB                              |
| PCD-Raees                         | Memory Overhead:      | 48.81 MB                             |
| POD1_CUCM10                       | VMware Tools:         | Running (Out-of-date)                |
| POD2_CUCMIU     Public_CUCM_UCIS  | IP Addresses:         | 10.127.227.124 View all              |

| Deploy OVF Template<br>Source<br>Select the source location.                                       |                                                                                                    |        |
|----------------------------------------------------------------------------------------------------|----------------------------------------------------------------------------------------------------|--------|
| Source<br>OVF Template Details<br>Name and Location<br>Storage<br>Disk Format<br>Ready to Complete | Deploy from a file or URL          C:\Image\cucm_10.5_vmv7_v1.8.ova <ul> <li>Browse</li> </ul> Enter a URL to download and install the OVF package from the Internet, or specify a location accessible from your computer, such as a local hard drive, a network share, or a CD/DVD drive. | 2      |
| Help                                                                                               | < Back Next >                                                                                                    | Cancel |

| Surce       VFT emplate Details         Name and Location       Product:       Cisco Unified Communications Manager (CUCM)         Deployment Configuration       Version:       10.5         Storage       Vendor:       Cisco         Disk Format       Vendor:       Cisco         Network Mapping       Publisher:       No certificate present         Download size:       101.5 KB       Size on disk:       512.0 KB (thin provisioned)         Size on disk:       512.0 KB (thin provisioned)       110.0 GB (thick provisioned)         Description:       Application Version: CUCM 10.5       Original VM Version: 7         OVA Version: 1.8       18       Size on disk       Size on disk | OVF Template Details<br>Verify OVF template details                                                                                               | •                                                                                                |                                                                                                    |  |
|----------------------------------------------------------------------------------------------------|----------------------------------------------------------------------------------------------------|--------------------------------------------------------------------------------------------------|----------------------------------------------------------------------------------------------------|--|
|                                                                                                    | Source<br>OVF Template Details<br>Name and Location<br>Deployment Configuration<br>Storage<br>Disk Format<br>Network Mapping<br>Ready to Complete | Product:<br>Version:<br>Vendor:<br>Publisher:<br>Download size:<br>Size on disk:<br>Description: | Cisco Unified Communications Manager (CUCM)<br>10.5<br>Cisco<br>No certificate present<br>101.5 KB<br>512.0 KB (thin provisioned)<br>10.0 GB (thick provisioned)<br>10.0 GB (thick provisioned)<br>10.0 GB (thick provisioned)<br>20.0 KB (thin Provisioned)<br>20.0 KB (thin provisioned)<br>20.0 KB (thin provisioned)<br>20.0 KB (th |  |

2.指定目標群集虛擬機器的名稱。

| Specify a name and locat                                                                                                    | ion for the deployed template                                                                                                    |
|----------------------------------------------------------------------------------------------------|----------------------------------------------------------------------------------------------------|
| Source<br>DVF Template Details<br>Name and Location<br>Deployment Configuration<br>Storage<br>Disk Format<br>Vetwork Mapping<br>Ready to Complete | Name:         [CUCM 10.5 migrate]         The name can contain up to 80 characters and it must be unique within the inventory folder. |

3.為儲存介質選擇相應的資料儲存。

| Where do you want to st                            | ore the v | irtual machine files  | 2                      |                  |             |           |       |           |
|----------------------------------------------------|-----------|-----------------------|------------------------|------------------|-------------|-----------|-------|-----------|
| Source                                             | Select    | a destination stor    | age for the virtua     | I machine files: | ž.          |           |       |           |
| OVF Template Details                               | Nam       | ie .                  | Drive Type             | Capacity         | Provisioned | Free      | Туре  | Thin Pro  |
| Valle and Location                                 | R         | datastore1 (3)        | Non-SSD                | 925.25 GB        | 812.22 GB   | 455.82 GB | VMFS5 | Support   |
| Storage                                            | R         | datastore2            | Non-SSD                | 2.73 TB          | 4.46 TB     | 356.86 GB | VMFS5 | Support   |
| isk Format<br>letwork Mapping<br>leady to Complete | 0         | ISO_01                | Unknown                | 7.21 TB          | 5.97 TB     | 1.25 TB   | NFS   | Support   |
|                                                    | •         | Disable Storage DF    | 1.5 for this virtual r | machine          |             |           |       | ,         |
|                                                    | Nan       | it a datastore:<br>ie | Drive Type             | Capacity   Pr    | ovisioned   | Free      | Туре  | Thin Prov |
|                                                    |           |                       |                        |                  |             |           |       |           |
|                                                    |           |                       |                        |                  |             |           |       |           |
|                                                    |           |                       |                        | m                |             |           |       | ,         |

4.驗證OVA詳細資訊並按一下Finish按鈕。

| Ready to Complete<br>Are these the options you                                                                                                    | u want to use?                                                                                                    |                                                                                                    |        |
|----------------------------------------------------------------------------------------------------|----------------------------------------------------------------------------------------------------|----------------------------------------------------------------------------------------------------|--------|
| Source<br>OVF Template Details<br>Name and Location<br>Deployment Configuration<br>Storage<br>Disk Format<br>Network Mapping<br>Ready to Complete | When you click Finish, the deployment settings:<br>Deployment settings:<br>OVF file:<br>Download size:<br>Size on disk:<br>Name:<br>Deployment Configuration:<br>Host/Cluster:<br>Resource Pool:<br>Datastore:<br>Disk provisioning:<br>Network Mapping:<br>Power on after deployment | ent task will be started.<br>C:\Image\cucm_10.5_vmv7_v1.8.ova<br>101.5 KB<br>110.0 GB<br>CUCM 10.5 migrate<br>CUCM 7500 user node<br>localhost<br>Herman-25odt<br>datastore2<br>Thick Provision Lazy Zeroed<br>"eth0" to "VM Network" |        |
| Help                                                                                                    |                                                                                                    | < Back Finish                                                                                                    | Cancel |

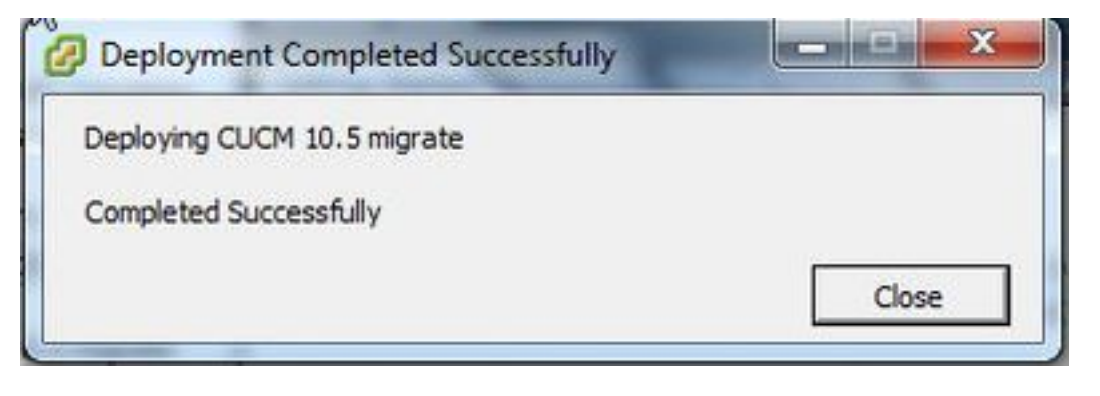

### 發現群集

1.登入PCD工具的GUI。

| Cisco Prime<br>Collaboratio | on Deployment |
|-----------------------------|---------------|
| Username                    | administrator |
|                             | Login         |
|                             |               |

### 2.登入後,導航到**清單>集群**,然後按一下**發現集群。**

| oh<br>cu | sco Collaboration D             | eployment                      |           | 🏠 Monitoring Ta:        | sk i v | Inventory   •         | Administration 🛛 🔻 |
|----------|---------------------------------|--------------------------------|-----------|-------------------------|--------|-----------------------|--------------------|
| Clu      | sters<br>te ge Discover Cluster | 9 Define Migration Destination | n Cluster | 야 Define New UC Cluster |        | Inventory<br>Clusters |                    |
|          | Cluster Name                    | -                              | Product   | and Version             | Node   | ESXi Josts            | Discovery Status   |
| •        | Herman                          |                                | CUCM -    | 9.1.2.10000-28          | 1      | Discovered            | Successful         |
|          | MiG                             |                                | CUCM -    | nuli                    | 1      | Migration             |                    |

3.提供現有集群的詳細資訊,然後按一下**下一步**按鈕。

| Cluster Name Sta<br>Herman MG<br>MgDest P<br>MgSource | itep 1 of 3<br>Cluster Access<br>Provide a unique cluster nickname and the network information for the cluster publisher. If a CUCM/IM8P cluster, use the CUCN Publisher. The node will be<br>contacted to identify the other nodes in the cluster. |
|-------------------------------------------------------|----------------------------------------------------------------------------------------------------|
| Herman MG<br>MG P<br>MgDest c<br>MgSource             | Cluster Access Provide a unique cluster nickname and the network information for the cluster publisher. If a CUCM/IM8P cluster, use the CUCM Publisher. The node will be contacted to identify the other nodes in the cluster.                      |
| MG P<br>MgDest c<br>MgSource                          | Provide a unique cluster nickname and the network information for the cluster publisher. If a CUCM/IM8P cluster, use the CUCN Publisher. The node will be<br>contacted to identify the other nodes in the cluster.                                  |
|                                                       |                                                                                                    |
|                                                       | Choose a Nickname for this Cluster CUCH 10 old                                                                                                    |
|                                                       | Hostname/IP Address of Cluster Publisher 10,106,91,199                                                                                                    |
|                                                       | OS Admin Usemame cisco                                                                                                    |
|                                                       | OR Admin Processor                                                                                                    |
|                                                       | Previous Fribh Cancel                                                                                                    |
| c                                                     | Cluster Discovery Progress                                                                                                    |
| a                                                     | Cluster Role Assignment                                                                                                    |

該發現過程可能需要幾分鐘才能完成,且此映像在此階段即可看到。

| ep 2 of 3                                                   |                                                |                    |                |                  |                |
|-------------------------------------------------------------|------------------------------------------------|--------------------|----------------|------------------|----------------|
| luster Access                                               |                                                |                    |                |                  | ø              |
| luster Discovery Prog                                       | ress                                           |                    |                |                  |                |
| During discovery, the list                                  | of cluster nodes will be retrieved,            | and each of the no | des contacted. |                  |                |
| Cluster Name CUC<br>Getting cluster nodes.<br>Cluster Nodes | M 10 old<br>The process could take several mir | nutes to complete. | ŵ              |                  |                |
| Hostname                                                    | <ul> <li>Contact Status</li> </ul>             | Product            | Active Version | Inactive Version | Hardware       |
|                                                             |                                                |                    | G              |                  |                |
|                                                             |                                                |                    |                | Provinus Nov     | t Frish Cancel |

4.一旦發現現有集群,「聯絡人」狀態將顯示為「成功」,並在集群節點下顯示該狀態。按一下**下** 一步按鈕以導航到「**集群角色分配**」頁。

|                            |                                     |                    |                 |                  |              | 1 |
|----------------------------|-------------------------------------|--------------------|-----------------|------------------|--------------|---|
| Cluster Discovery Prog     | ress                                |                    |                 |                  |              |   |
| During discovery, the list | of cluster nodes will be retrieved, | and each of the no | des contacted.  |                  |              |   |
| Cluster Name CUC           | XM 10 old<br>complete.              |                    |                 |                  |              |   |
| Cluster Nodes<br>Hostname  | Contact Status                      | Product            | Active Version  | Inactive Version | Hardware     |   |
| publisher                  | Successful                          | CUCM               | 10.0.1.10000-24 |                  | VMware Virtu |   |
|                            |                                     |                    |                 |                  |              |   |
|                            |                                     |                    |                 |                  |              |   |

#### 5.定位至**分配函式**頁,然後為主機集群選擇適當的函式。

| Suster Discovery Program                                 |                            |                            |                          |               | A               |
|----------------------------------------------------------|----------------------------|----------------------------|--------------------------|---------------|-----------------|
| laster bacovery progress                                 | -                          |                            |                          |               |                 |
| luster kole Assignment                                   | Assign Functions           |                            |                          | ×             |                 |
| Optional - Assign the serve<br>performed on the cluster. | Hostname <b>publisher</b>  |                            | <pre>Previous Node</pre> | ext Node >    | uence of a task |
|                                                          | Functions                  |                            |                          |               | Total 1         |
| 92 Assign Functions                                      | Function                   |                            |                          |               | - 8             |
| Hostname                                                 | Music On Hold              |                            |                          | <u></u>       |                 |
| publisher                                                | Primary Call Processing    |                            |                          | _             |                 |
|                                                          | Primary TETP               |                            |                          |               |                 |
|                                                          | Primary VoiceMail          |                            |                          |               |                 |
|                                                          | Publisher                  | 141                        |                          |               |                 |
|                                                          | M Secondary Call Processin | IQ.                        |                          | 172           |                 |
|                                                          | Notes (optional) This not  | le will be used for all th | e services.              |               |                 |
|                                                          |                            |                            |                          | Cancel        | J               |
|                                                          |                            |                            |                          | Previous Next | Enish Cancel    |

#### 1.成功發現集群後,按一下**定義遷移目標集群**按鈕以指定目標集群。

| ٩c  | luste | rs                  |                                |          |                     | Trade   |          | -    |                  |               |
|-----|-------|---------------------|--------------------------------|----------|---------------------|---------|----------|------|------------------|---------------|
| De  | lete  | QI Discover Cluster | Q Define Migration Destination | Cluster  | P Define New UC Clu | Upgrad  | e        |      |                  |               |
| 3   | d     | uster Name          | •                              | Product  | and Version         | Switch  | Versions | pe   | Discovery Status | Actions       |
| ] > | • 0   | JCM 10 new          |                                | CUOM - r | านป                 | Reader  | Nestart  |      |                  | Edit   Delete |
| ] > | • 0   | JCM 10 old          |                                | CUCM - 1 | 10.0.1.10000-24     | Instal  |          | d    | Successful       | Delete        |
| ] ) | H     | erman               |                                | CUCM - 9 | 9.1.2.10000-28      | Migrate |          | d    | Successful       | Delete        |
| ] > | • M   | 6                   |                                | CUCM - r | านไ                 | 0       | myrous   | et.  |                  | Edit   Delete |
| ] > | M     | igDest              |                                | CUCM - 1 | 10.5.0.99834-3      | 1       | Discove  | ared | Successful       | Delete        |
| ] ) | M     | igSource            |                                | CUCM - 8 | 3.6.2.20000-2       | 1       | Discove  | ered | Successful       | Delete        |

#### 2. 輸入新舊集群的詳細資訊。

| cisco Collaboration Deployment                                   | Administration Task Task                                                                                                    |
|------------------------------------------------------------------|----------------------------------------------------------------------------------------------------|
| 🍣 Clusters                                                       |                                                                                                    |
| Context Descriver Ouster     Define Migration Destination        | on Cluster X                                                                                                    |
| CUCH 10 new     Step 1 of 4     CUCH 10 old     Specify Clusters |                                                                                                    |
| Cluster Nodes HostName P P P P P P P P P P P P P P P P P P P     | ough the process of configuring a Destination Cluster to be used in a migration task. Before you begin, you should have added the<br>inventory -> ESX Hosts) and created the needed VMs on those hosts. |
| Destination Network                                              | rce Cluster CUCM 10 old    View Nodes                                                                                                    |
|                                                                  | Previous Next Finish Cancel                                                                                                    |
| Herman     Assign Destination Cluster Noc     Noc                | odes 🖉                                                                                                    |

如圖所示,當未指定目標節點時,將顯示一條紅色消息。

3.按一下Assign Destination Cluster Node按鈕繼續分配目標節點,如下圖所示。

| Assign Destination Cluster Nodes  Some source cluster nodes do not have destination VM assignments. Click the "Assign Destination Cluster Nodes" button.  k on the "Assign Destination Cluster Nodes" button to associate Destination VMs with nodes in the source cluster.  Source Cluster CUCM 10 old Destination Cluster Nodes  Assign Destination Cluster Nodes  Source Hostname Product Destination VM Name Destination Hostname Destination IP Address Functions                                                                                                    | Total 1 |
|----------------------------------------------------------------------------------------------------|---------|
| Some source cluster nodes  Some source cluster nodes  Some source cluster nodes  Source Cluster Nodes  Source Cluster CUCM 10 old  Destination Cluster Nodes  Al  Source Hostname  Product Destination VM Name Destination Hostname Destination IP Address Functions                                                                                                    | Total 1 |
| Some source duster nodes do not have destination VM assignments. Click the "Assign Destination Cluster Nodes" button.  Source Cluster CUCM 10 okd Destination Cluster Nodes  Assign Destination Cluster Nodes  An experimentation Cluster Nodes  Product Destination VM Name Destination Hostname Destination IP Address Functions  Click on the "Assign Destination IP Address Functions  Click on the "Assign Destination IP Address Functions  Click o           | Total 1 |
| Ick on the "Assign Destination Cluster Nodes" button to associate Destination VMs with nodes in the source cluster.         Source Cluster       CUCM 10 okd         Destination Cluster       CUCM 10 new         Source Hostname       Product         Product       Destination VM Name         Destination IP Address       Functions         Source Hostname       CUCM 10 Second Publicher                                                                                                    | Total 1 |
| Source Cluster CUCM 10 old<br>Destination Cluster CUCM 10 new<br>Assign Destination Cluster Nodes<br>Source Hostname Product Destination VM Name Destination Hostname Destination IP Address Functions<br>CUCM 10 5 centrate evolutions                                                                                                    | Total 1 |
| Assign Destination Cluster Nodes      Source Hostname     Product     Destination VM Name     Destination Hostname     Destination IP Address     Functions     authibiter     OLCM 10 5 memory                                                                                                    | Total 1 |
| Assign Destination Cluster Nodes  Assign Destination Cluster Nodes  Source Hostname Product Destination VM Name Destination Hostname Destination IP Address Functions                                                                                                    | Total 1 |
| Assign Destination Ouster Nodes Show AI Source Hostname Product Destination VM Name Destination Hostname Destination IP Address Functions OUCM OUCM OUCM OUCM OUCM OUCM OUCM OUCM                                                                                                    | Total 1 |
| Assign Destination Cluster Nodes     Show Al     Source Hostname     Product Destination VM Name Destination Hostname Destination IP Address Functions     sublidities                                                                                                    | 157     |
| Source Hostname Product Destination VM Name Destination Hostname Destination IP Address Functions                                                                                                    | 0       |
| sublisher CICH CICM 10.5 minutes sublisher 10.105.01.100 Dublisher Musi                                                                                                    |         |
| publice publice publice for the publice public | usic On |
| Source: Destination:                                                                                                    | E       |
| Hostname publisher VM Name CUCM 10.5 migrate                                                                                                    | u.      |
| IP Address 10.106.91.199 ESXi Host 10.76.75.157                                                                                                    |         |
| Active Version 10.0.1.10000-24 Hostname publisher                                                                                                    |         |
|                                                                                                    |         |

#### 4.選擇「網路」下拉選單下的**使用源節點網路設定**選項以保留現有網路設定,並選擇部署新群集的 目標虛擬機器。

| 2 0   | Source node                    |                                             |                        |                       |                  |                                                         |                |                             |                 |    |
|-------|--------------------------------|---------------------------------------------|------------------------|-----------------------|------------------|---------------------------------------------------------|----------------|-----------------------------|-----------------|----|
| ofy C | Hostname pub                   | lisher                                      |                        |                       | Functions        | tions Publisher, Music On Hold, Primary Call Processing |                |                             | 200-            |    |
| gn t  | Product CUC                    | м                                           |                        |                       | Notes (optiona   | il) This no                                             | de will be use | d for all the services.     |                 |    |
| Sor   | Assign a VM t<br>ESXI Hosts in | y selecting one from<br>Inventory > ESXI Ho | the table belo<br>sts. | w for the destination | n node. If you d | on't see the                                            | VM's you want  | , you might need to configu | ure additional  | 1  |
|       | Destination N                  | ode                                         |                        |                       |                  |                                                         |                |                             |                 |    |
|       |                                |                                             |                        |                       | Net              | twork                                                   | Jse Source No  | de Network Settings         | *               |    |
|       | Virtual Machine                | CUCM 10.5 migra                             | te                     |                       |                  | Hostname                                                | nuhlsher       |                             |                 |    |
| Assi  | ESXI Host                      | 10.76.75.157                                |                        |                       | _                | IP Address                                              | 10.106.91      | 199                         |                 |    |
| 50    | Notes (optional)               |                                             |                        | Subnet Ma             | sk 255.255.25    | 55.192                                                  |                |                             |                 |    |
| pu    |                                |                                             |                        |                       |                  | Gateway                                                 | 10.106.91      | .193                        |                 |    |
| Sou   | -                              |                                             |                        |                       |                  |                                                         |                |                             |                 |    |
| H     | 🥶 Virtual Machi                | nes                                         |                        |                       |                  |                                                         |                | Sele                        | cted 1 Total 30 | 11 |
| 19    |                                |                                             |                        |                       |                  |                                                         | Sho            | w Advanced Filter           | - 8             |    |
| cine  | Match the follow               | on rule:                                    |                        |                       |                  |                                                         |                |                             |                 |    |
|       | Filter VM Name                 |                                             | Contains               |                       | CUCM 10.5 n      | nigrate                                                 | -              | + Go Clear Fit              | ter             |    |
|       | VM Name                        |                                             | - E                    | Xi Host               |                  | F                                                       | ower State     | Assigned to Cluster No      | de              |    |
| iguri | O 9.1.1                        |                                             | 10                     | 0.76.75.157           |                  | (                                                       | 2n             |                             | 4               | 2  |
| gun   | O CUCM 10.5                    |                                             | 10                     | ).76.75.157           |                  | (                                                       | )ff            |                             | 1               | 2  |
|       | CUCM 10.5 n                    | igrate                                      | 10                     | ).76.75.157           |                  | (                                                       | off.           |                             |                 |    |
| -     |                                |                                             |                        |                       |                  |                                                         |                |                             |                 |    |
|       |                                |                                             |                        |                       |                  |                                                         |                |                             |                 |    |

5.在此處定義適當的網路時間協定(NTP)伺服器詳細資訊,如下圖所示。

| ,                    |                                                                   |                        |
|----------------------|-------------------------------------------------------------------|------------------------|
| ecify Clusters       |                                                                   | ×                      |
| sign Destination Cl  | ster Nodes                                                        | <i>۷</i>               |
| nfigure NTP/SM       | P Settings                                                        |                        |
| onfigure settings to | be applied to the migration nodes when the migration task is run. |                        |
| Network Time Pr      | otocol (NTP) Configuration                                        |                        |
| * NTP Server 1       | 10.76.77.174                                                      |                        |
| NTP Server 2         | 10.76.72.3                                                        |                        |
| NTP Server 3         | 10.76.72.4                                                        |                        |
| NTP Server 4         |                                                                   |                        |
| NTP Server 5         |                                                                   |                        |
| Simple Mail Trans    | fer Protocol (SMTP) Settings                                      |                        |
| SMTP Server          |                                                                   |                        |
| * = Required         |                                                                   |                        |
|                      |                                                                   | Previous Finish Cancel |
|                      |                                                                   |                        |

### 6.在此處配置域名伺服器(DNS)設定,如下圖所示。

| sign Destination Cluster Nodes infigure NTP/SMTP Settings infigure DNS Settings ptionally configure DNS for the migration cluster nodes. Select nodes from table, and enter and apply the DNS setting.  Assign DNS Settings Hostname Functions Primary DNS Secondary DNS Domain Domain                                                                                                    | sign Destination Cluster Nodes  Infigure NTP/SMTP Settings  Infigure DNS Settings  Infigure DNS for the migration cluster nodes. Select nodes from table, and enter and apply the DNS setting.  Assign DNS Settings  Kassign DNS Settings  Hostname  Functions Primary DNS Secondary DNS Domain Domain                                                                                                    | ter Nodes Settings ODS NS for the migration cluster nodes. Select nodes from table, and enter and apply the DNS setting.  Show All  Functions Publisher, Music On Hold, Primar.                                                                                                    | and the second                 |                                        |                                 |                       |                  | -0     |
|----------------------------------------------------------------------------------------------------|----------------------------------------------------------------------------------------------------|----------------------------------------------------------------------------------------------------|--------------------------------|----------------------------------------|---------------------------------|-----------------------|------------------|--------|
| segn Destination Cluster Nodes  Infigure NTP/SMTP Settings  Detionally configure DNS Settings  Detionally configure DNS for the migration cluster nodes. Select nodes from table, and enter and apply the DNS setting.  Assign DNS Settings  All  All  All  All  All  All  All  A                                                                                                    | ssign Destination Cluster Nodes Configure DNS Settings Optionally configure DNS for the migration cluster nodes. Select nodes from table, and enter and apply the DNS setting.                                                                                                    | Settings                                                                                                    | ecity Clusters                 |                                        |                                 |                       |                  |        |
| Configure DNS Settings Optionally configure DNS for the migration cluster nodes. Select nodes from table, and enter and apply the DNS setting.    Assign DNS Settings  All  Functions Primary DNS Secondary DNS Domain  Publisher Publisher, Music On Hold, Primar                                                                                                    | Configure DNS Settings Optionally configure DNS for the migration cluster nodes. Select nodes from table, and enter and apply the DNS setting.                                                                                                    | Settings DOS NS for the migration cluster nodes. Select nodes from table, and enter and apply the DNS setting.  Show All  Functions Primary DNS Secondary DNS Domain Unblisher, Music On Hold, Primar                                                                                                    | ssign Destination Cluster Node | 85                                     |                                 |                       |                  | ¥      |
| Configure DNS Settings Optionally configure DNS for the migration cluster nodes. Select nodes from table, and enter and apply the DNS setting.  Assign DNS Settings Assign DNS Settings Functions Primary DNS Secondary DNS Domain Publisher Publisher, Music On Hold, Primar                                                                                                    | Configure DNS Settings         Optionally configure DNS for the migration cluster nodes. Select nodes from table, and enter and apply the DNS setting.                                                                                                    | NS for the migration cluster nodes. Select nodes from table, and enter and apply the DNS setting.  Show Al  Functions Publisher, Music On Hold, Primar.  NS Secondary DNS Secondary DNS Domain                                                                                                    | onfigure NTP/SMTP Settings     |                                        |                                 |                       |                  | ¥      |
| Optionally configure DNS for the migration cluster nodes. Select nodes from table, and enter and apply the DNS setting.  Assign DNS Settings All  Functions Primary DNS Secondary DNS Domain Domain Domain                                                                                                    | Optionally configure DNS for the migration cluster nodes. Select nodes from table, and enter and apply the DNS setting.           Image: Assign DNS Settings         Show         All         Image: Assign DNS Settings           Image: Hostname         Functions         Primary DNS         Secondary DNS         Domain           Image: Newpublisher         Publisher, Music On Hold, Primar         Secondary DNS         Domain | NS for the migration cluster nodes. Select nodes from table, and enter and apply the DNS setting.  Show All  Functions Primary DNS Secondary DNS Domain Domain                                                                                                    | onfigure DNS Settings          |                                        |                                 |                       |                  |        |
| Assign DNS Settings     Show     All       Hostname     Functions     Primary DNS     Secondary DNS     Domain       Image: Publisher     Publisher, Music On Hold, Primar     Domain     Image: Publisher                                                                                                    | Image: Assign DNS Settings     Show     All       Image: Hostname     Functions     Primary DNS     Secondary DNS     Domain       Image: Image: Number of the secondary DNS     Publisher, Music On Hold, Primar     Domain                                                                                                    | Show Al                                                                                                    | ptionally configure DNS for th | he migration cluster nodes. Select nod | des from table, and enter and a | pply the DNS setting. |                  |        |
| Hostname         Functions         Primary DNS         Secondary DNS         Domain           Image: Image: Image | Hostname     Functions     Primary DNS     Secondary DNS     Domain       Image: Publisher     Publisher, Music On Hold, Primar     Secondary DNS     Domain                                                                                                    | Functions     Primary DNS     Secondary DNS     Domain     Publisher, Music On Hold, Primar                                                                                                    | assian DNS Settings            |                                        |                                 | Show                  | AL               | 2      |
| Inewpublisher Publisher, Music On Hold, Primar                                                                                                    | Inewpublisher Publisher, Music On Hold, Primar                                                                                                    | Publisher, Music On Hold, Primar                                                                                                    | Liestenme                      | . Functions                            | Drimony DNC                     | Secondary DNS         | Domain           |        |
|                                                                                                    |                                                                                                    |                                                                                                    | Hostname                       | <ul> <li>FullCuolis</li> </ul>         | PIDINELY LOTES                  |                       | La Contrata a la |        |
|                                                                                                    |                                                                                                    |                                                                                                    | newpublisher                   | Publisher, Music On Hold,              | Primar                          |                       | Donald           |        |
|                                                                                                    |                                                                                                    |                                                                                                    | a newpublisher                 | Publisher, Music On Hold,              | Primar                          |                       |                  |        |
|                                                                                                    |                                                                                                    |                                                                                                    | ☐ Hostname ✓ newpublisher      | Publisher, Music On Hold,              | Primar                          |                       |                  |        |
|                                                                                                    |                                                                                                    |                                                                                                    | newpublisher                   | Publisher, Music On Hold,              | Primar                          |                       |                  |        |
|                                                                                                    |                                                                                                    |                                                                                                    | I Hoschaffe<br>☑ newpublisher  | Publisher, Music On Hold,              | Primar                          |                       |                  |        |
|                                                                                                    |                                                                                                    |                                                                                                    | ⊡ roschafte<br>2 newpublisher  | Publisher, Music On Hold,              | Primar                          |                       |                  |        |
|                                                                                                    |                                                                                                    |                                                                                                    | i newpublisher                 | Publisher, Music On Hold,              | Primar                          |                       |                  |        |
|                                                                                                    |                                                                                                    |                                                                                                    | i newpublisher                 | Publisher, Music On Hold,              | Primar                          |                       |                  |        |
|                                                                                                    |                                                                                                    |                                                                                                    | newpublisher                   | Publisher, Music On Hold,              | Primar                          |                       |                  |        |
|                                                                                                    |                                                                                                    |                                                                                                    | newpublisher                   | Publisher, Music On Hold,              | Primar                          |                       |                  |        |
| Dravious Next Cancel                                                                                                    |                                                                                                    |                                                                                                    | newpublisher                   | Publisher, Music On Hold,              | Primar                          |                       |                  |        |
| FICTION TON CONCERNMENT                                                                                                    | Drawlouic Navt Can                                                                                                    | Previous Next Cancel                                                                                                    | newpublisher                   | Publisher, Music On Hold,              | Primar                          | Drev                  | Anne Novt I      | Cancel |
| Previous Next Frist Cancel                                                                                                    |                                                                                                    | personal and a second second sec | newpublisher                   | Publisher, Music On Hold,              | Primar                          |                       |                  |        |
|                                                                                                    | Previous Next Can                                                                                                    | Previous Next English Cancel                                                                                                    | newpublisher                   | Publisher, Music On Hold,              | Primar                          | Prev                  | ious Next Fr     | Cancel |

7.將可啟動ISO映像上傳到Secure FTP(SFTP)伺服器。使用其IP地址和預設憑證**adminsftp/[您的預 設管理員密碼],通過SFTP客戶端訪問PCD伺服器。** 

登入後,導航到Fresh\_install目錄上傳iso映像。

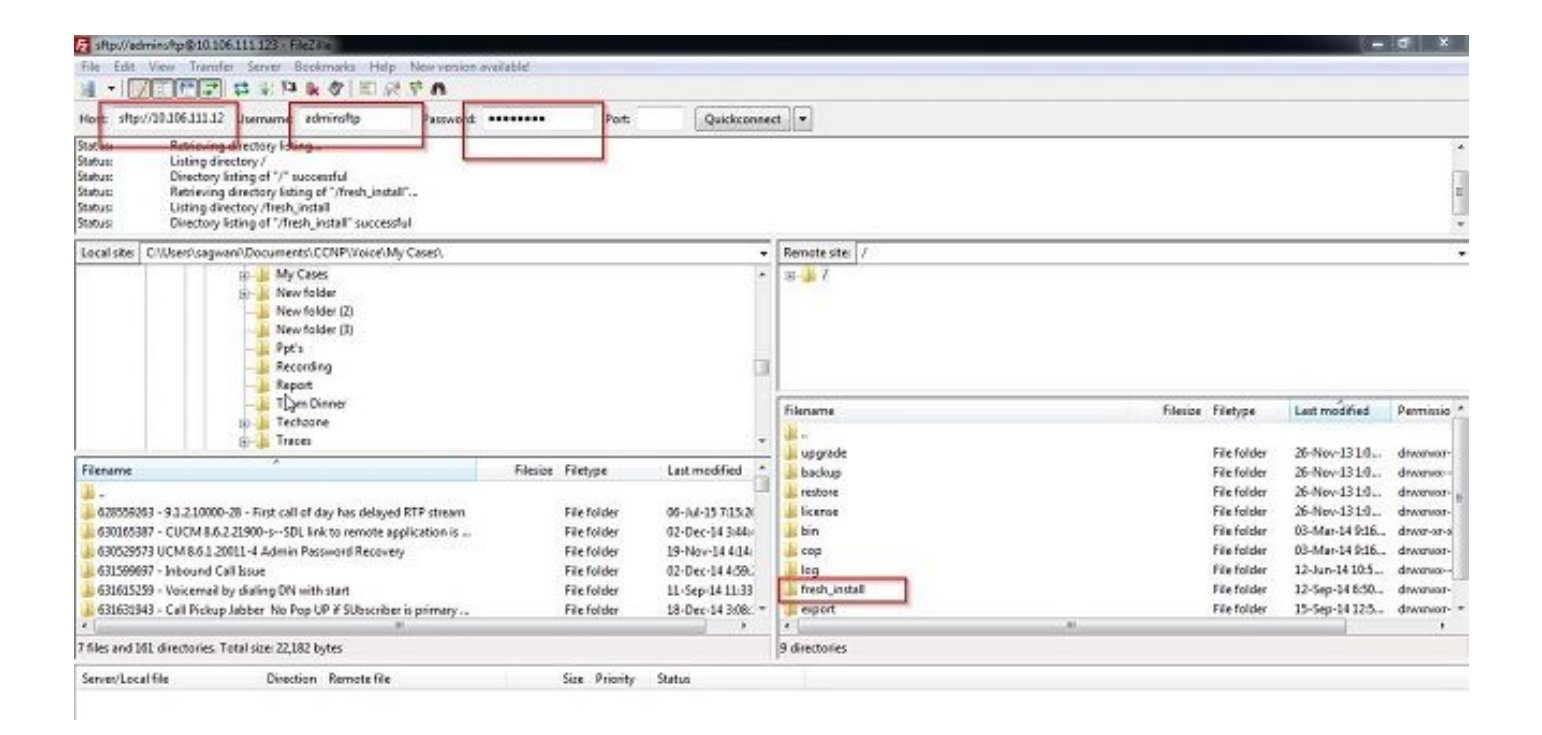

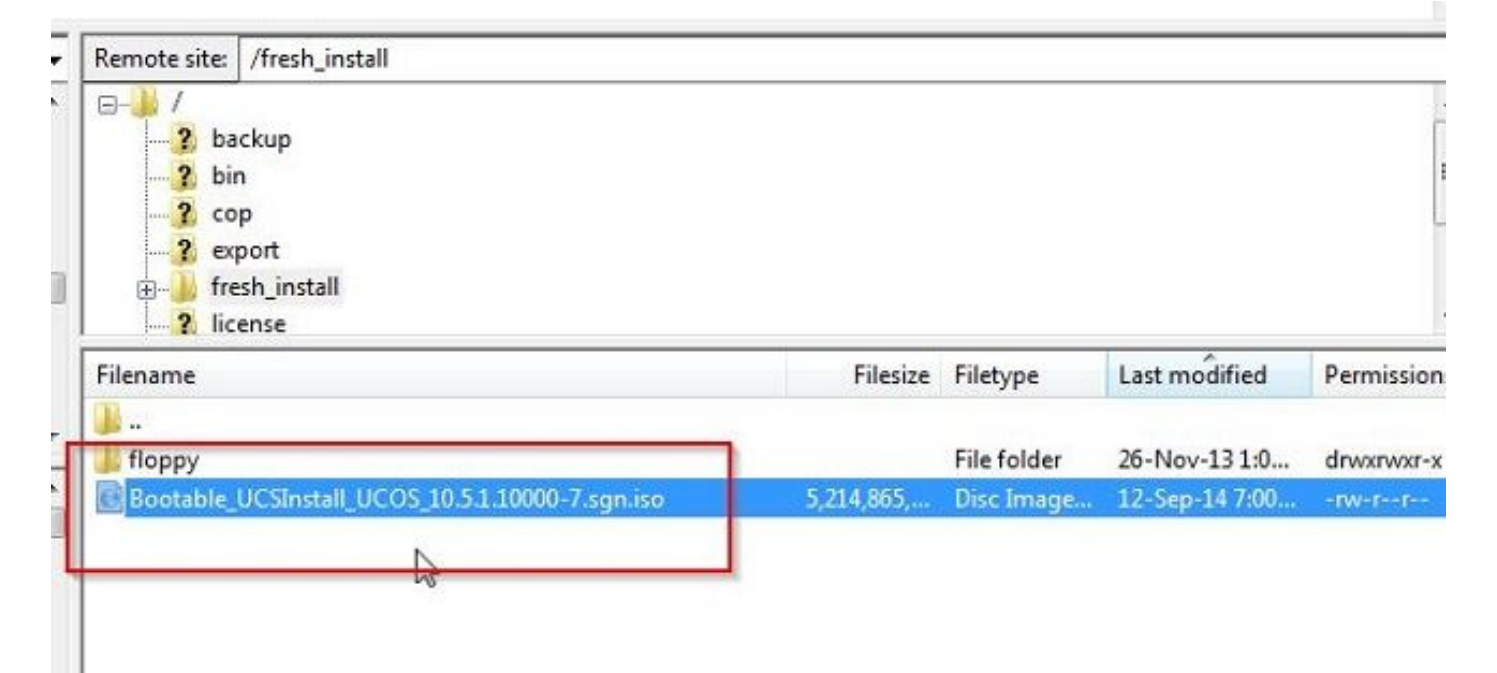

#### 啟動遷移

1.要啟動遷移任務,請導航到任務>遷移,然後按一下新增遷移任務按鈕。

| cisco collaborado          | n Deployment |   | nonitoring       | Task 🛛 🔻                  | Inventory 🔻      | Administration |    |
|----------------------------|--------------|---|------------------|---------------------------|------------------|----------------|----|
| Migrate                    |              |   |                  | Tasks<br>Upgrad<br>Switch | de<br>1 Versions |                |    |
| 🗙 Delete 🛛 👷 Add Migration | Task         |   |                  | Server                    | Restart          |                |    |
| Status                     | Start Time   | - | Last Status Repo | Readd                     | ress             |                | No |
| No data available          |              |   |                  | Migrafi                   | 5                |                |    |
|                            |              |   |                  |                           |                  |                |    |

#### 2.指定來源集群和目標集群詳細資訊。

| hoose Source and De                                                   | stination Clust | ters               |                                |                             |                             |                      |
|-----------------------------------------------------------------------|-----------------|--------------------|--------------------------------|-----------------------------|-----------------------------|----------------------|
| This task will allow you to<br>then imported to the ne                | w, upgraded se  | rvers.             | te a UC cluster to new virtual | machines. The configuration | n data wil be exported from | the source nodes and |
| Source UC Cluster                                                     | CUCM 10 old     |                    | *                              |                             |                             |                      |
| Destination Cluster                                                   | CUCM 10 nev     | ¥                  | *                              |                             |                             |                      |
| a Node Mapping from                                                   | n Source to Des | stination Clusters |                                |                             |                             | Selected 1   Total 1 |
| Source Hostnam                                                        | me              | Product            | Destination VM Name            | Destination Hostname        | Destination IP Address      | Functions            |
|                                                                       |                 |                    |                                |                             |                             |                      |
| publisher                                                             |                 | CUCM               | CUCM 10.5 migrate              | newpublisher                | 10.127.227.113              | Publisher, Music O   |
| publisher                                                             |                 | CUCM               | CUCM 10.5 migrate              | newpublisher                | 10.127.227.113              | Publisher, Music O   |
| Choose Migration Files                                                |                 | CUOM               | CUCM 10.5 migrate              | newpublisher                | 10.127.227.113              | Publisher, Music O   |
| Choose Migration Files                                                |                 | CUOM               | CUCM 10.5 migrate              | newpublisher                | 10.127.227.113              | Publisher, Music O   |
| Choose Migration Files<br>Set Start Time<br>Specify Migration Procedu | ıre             | CUOM               | CUCM 10.5 migrate              | newpublisher                | 10.127.227.113              | Publisher, Music O   |
| Choose Migration Files<br>Set Start Time<br>Specify Migration Procedu | ıre             | CUCM               | CUCM 10.5 migrate              | newpublisher                | 10.127.227.113              | Publisher, Music O   |

3.選擇上傳到SFTP伺服器的/fresh\_install資料夾的可引導介質。

| tep 2 of 5 Choose Source and Destination Clusters Choose Migration Files The .iso images must have been uploaded to the /fresh_instal directory via the Cisco Prime Collaboration Deployment local SFTP server using the 'adminsftp' account. CUCM Migration File Previous Next Finish Cancel Set Start Time Specify Migration Procedure | ld Migration Task                                                      |                                                                                               |   |
|----------------------------------------------------------------------------------------------------|------------------------------------------------------------------------|-----------------------------------------------------------------------------------------------|---|
| Choose Migration Files The .iso images must have been uploaded to the /fresh_install directory via the Cisco Prime Collaboration Deployment local SFTP server using the 'adminstp' account. CUCM Migration File Previous Next Finish Cancel Set Start Time Sec Start Time                                                                | tep 2 of 5                                                             |                                                                                               |   |
| Choose Migration Files The .iso images must have been uploaded to the /fresh_instal directory via the Cisco Prime Collaboration Deployment local SFTP server using the 'adminsftp' account. CUCIM Migration File Previous Next Finish Cancel Set Start Time Specify Migration Procedure                                                  | Choose Source and Destination Clusters                                 | 4                                                                                             | 8 |
| The .iso images must have been uploaded to the /fresh_install directory via the Cisco Prime Collaboration Deployment local SFTP server using the 'adminstp' account.  CUCM Migration File  Previous  Next Finish Cancel  Set Start Time                                                                                                  | Choose Migration Files                                                 |                                                                                               |   |
| CUCM Migration File           Browge           Previous           Next           Finish           Cancel           Set Start Time           Specify Migration Procedure                                                                                                    | The .iso images must have been uploaded to the /fresh_instal directory | via the Cisco Prime Collaboration Deployment local SFTP server using the 'adminsftp' account. |   |
| iet Start Time                                                                                                    | CUCM Migration File                                                    | Browner Previous Next Finish Cancel                                                           |   |
| pecify Migration Procedure                                                                                                    | et Start Time                                                          |                                                                                               | 0 |
|                                                                                                    | pecify Migration Procedure                                             | 4                                                                                             | 2 |
| eview 🗸                                                                                                    | eview                                                                  | w                                                                                             | 9 |
|                                                                                                    |                                                                        |                                                                                               |   |
|                                                                                                    |                                                                        |                                                                                               |   |
|                                                                                                    |                                                                        |                                                                                               |   |
|                                                                                                    |                                                                        |                                                                                               |   |
|                                                                                                    |                                                                        |                                                                                               |   |
|                                                                                                    |                                                                        |                                                                                               |   |
|                                                                                                    |                                                                        |                                                                                               |   |
|                                                                                                    |                                                                        |                                                                                               |   |
|                                                                                                    |                                                                        |                                                                                               |   |
|                                                                                                    |                                                                        |                                                                                               |   |

#### 4.選擇遷移的開始時間。

| ap 3 of 5                                                                                                    |
|----------------------------------------------------------------------------------------------------|
| Noose Source and Destination Clusters Noose Nigration Files It Start Time elect a start time for the migration task. The time zone shown here corresponds to the time zone of this Cisco Prime Collaboration Deployment server and not necessarily that of the target servers or cluster. Start Time Schedule for a specific time Start task immediately upon completion of this wizard Total Council Council Coun                                                           |
|                                                                                                    |
| elect a start Time<br>elect a start time for the migration task.<br>The time zone shown here corresponds to the time zone of this Cisco Prime Collaboration Deployment server and not necessarily that of the target servers or cluster.<br>Start Time<br>Schedule for a specific time<br>Start task manualy<br>Start task immediately upon completion of this wizard                                                                                                    |
| elect a start time for the migration task.  The time zone shown here corresponds to the time zone of this Cisco Prime Collaboration Deployment server and not necessarily that of the target servers or cluster.  Start Time  Schedule for a specific time  Start task manualy  Start task immediately upon completion of this wizard  Start task immediately upon completion of this wizard                                                                                                    |
| The time zone shown here corresponds to the time zone of this Cisco Prime Collaboration Deployment server and not necessarily that of the target servers or cluster.  Start Time  Schedule for a specific time Start task manualy  Start task immediately upon completion of this wizard  Case of this wizard  Case of this wizard |
| Start Time     Schedule for a specific time     IST       Start task manually     Start task immediately upon completion of this wizard     IST                                                                                                    |
| Schedule for a specific time     Start task manually     Start task immediately upon completion of this wizard                                                                                                    |
|                                                                                                    |
| Previous Tenson Cancel                                                                                                    |
| ecify Migration Procedure                                                                                                    |
| wew 🖌                                                                                                    |

在這裡,您可以選擇修改預設任務清單中指定的操作。

| 2   | p 4 of 5 |                                                    |                            |                |               |
|-----|----------|----------------------------------------------------|----------------------------|----------------|---------------|
| Cho | oose Sou | urce and Destination Clusters                      |                            |                | Ś             |
| Cho | oose Mig | ration Files                                       |                            |                | s.            |
| Set | Start T  | ime                                                |                            |                | S             |
| Sp  | edify Mi | gration Procedure                                  |                            |                |               |
| als | o pause  | the task when a step completes.                    |                            |                |               |
|     | Step     | Export configuration data from cluster nodes       | Upon Completion            | Actions        |               |
| *   | 1        | publisher                                          | Continue                   | 1              |               |
| ۶   | 2        | Install destination CUCM publisher<br>newpublisher | Continue                   | 1              |               |
|     | 3        | Forced Pause<br>No nodes assigned                  | Forced Pause $\widehat{I}$ |                |               |
| Þ   | 4        | Shut down CUCM Publisher (optional)<br>publisher   | Continue                   | 1              |               |
|     |          |                                                    |                            |                |               |
|     |          |                                                    |                            | Previous New N | Finish Cancel |
|     |          |                                                    |                            |                |               |
| 20  | now      |                                                    |                            |                | Ŵ             |

## 5.檢查遷移設定,然後按一下**完成**按鈕。

| 0000                    |                                                               |                                         |
|-------------------------|---------------------------------------------------------------|-----------------------------------------|
| hoose Source and Dest   | nation Clusters                                               | v                                       |
| hoose Migration Files   |                                                               | s s s s s s s s s s s s s s s s s s s   |
| et Start Time           |                                                               | I A A A A A A A A A A A A A A A A A A A |
| pecify Migration Proced | ire                                                           | se e e e e e e e e e e e e e e e e e e  |
| eview                   |                                                               |                                         |
| Review the settings sun | marized below, and click Finish to create the migration task. |                                         |
|                         |                                                               |                                         |
| Task Type               | Migration                                                     |                                         |
| Source Cluster          | CUCM 10 old                                                   |                                         |
| CUCH Migration Eile     | COCH 10 new                                                   |                                         |
| Cluster Nodes           | nublichar -> nawnublichar                                     |                                         |
|                         | publisher -> newpublisher                                     |                                         |
|                         |                                                               |                                         |
|                         |                                                               |                                         |
|                         |                                                               | e due                                   |
| Start Time              | Immediately                                                   |                                         |
| Notes (opponal)         |                                                               |                                         |
|                         |                                                               |                                         |
|                         |                                                               |                                         |
|                         |                                                               |                                         |

| Jisco Prime<br>Collaboration Deploymen | t                      | Attackers Table                                                                                      | - Incontract - Advanced                                                                               |                                                                                                    |                                                                                                    |
|----------------------------------------|------------------------|----------------------------------------------------------------------------------------------------|----------------------------------------------------------------------------------------------------|----------------------------------------------------------------------------------------------------|----------------------------------------------------------------------------------------------------|
|                                        |                        | THE MONEDING 1994 1                                                                                  | Eventury . Addition                                                                                   | UB(DH) (                                                                                                  |                                                                                                    |
|                                        |                        |                                                                                                    |                                                                                                    |                                                                                                    |                                                                                                    |
| Add Higration Task                     |                        |                                                                                                    |                                                                                                    |                                                                                                    | Show Al                                                                                                    |
| _                                      | Start Time             | Last Status Report Time                                                                              | Custer                                                                                                | Notes                                                                                                    | Actions                                                                                                    |
|                                        | Jul 16, 2015 16:18 IST |                                                                                                    | CUCM 10 old                                                                                           |                                                                                                    | Cancel   View Details                                                                                                    |
|                                        | Add Migration Task     | Inco Prime<br>Inflation July Contracts<br>Add Migration Task<br>Start Time<br>Jul 16, 2015 16:18 15T | Add Mgration Task  Add Mgration Task  Start, Time  Last, Startus Report, Time  Jul 16, 2015 16:18 25T | State     State     Last Status Report Time       Stat Time     Last Status Report Time       CUCM 10 old | State     State     Current Counting     Task   *     Inventory   *     Administration   *       Add Migration Task     Start Time     *     Last Status Report Time     Cluster     Notes       Jul 16, 2015 16:18 15T     CUCM 10 old     Current 10 old     Current 10 old     Current 10 old |

## 驗證

您可以在此處檢查遷移的狀態和詳細資訊。

1.按一下「檢視日誌」以獲取有關遷移狀態的更多詳細資訊。

|           | Auto Refreshr Enab                            | le   Disable                                           | м      | igrate C   | UCM 10 old                                                         |                                       |                            |                   |          |
|-----------|-----------------------------------------------|--------------------------------------------------------|--------|------------|--------------------------------------------------------------------|---------------------------------------|----------------------------|-------------------|----------|
| Task      | List<br>Show Al                               | Total 2                                                | 8<br>6 | Status     | Started View Log                                                   | Source Cluster<br>Destination Cluster | CUCH 10 old<br>CUCH 10 new |                   |          |
| atus<br>B | Task<br>Migrate CUCH 10 oki<br>Restart Herman | Start Time<br>Jul 16, 2015 16:18<br>Oct 22, 2014 10:38 |        | Start Time | Jul 16, 2015 16:18 IST                                             | CUCM Migration File                   | Bootable_UCSInstall_UC     | 05_10.5.1.10000-7 | .sgn.iso |
|           |                                               |                                                        |        | Task Stat  | us                                                                 |                                       |                            |                   |          |
|           |                                               |                                                        |        | Step       | Description                                                        |                                       | Upon Completion            | Status            |          |
|           |                                               |                                                        |        | 1          | publisher                                                          |                                       | Continue                   | Running           |          |
|           |                                               |                                                        |        | -          | Start Time Jul 16, 2015 16:18 IST<br>End Time<br>publisher Running | View Log                              |                            |                   | -        |
|           |                                               |                                                        | •      | 2          | Install destination CUCM publisher<br>newpublisher                 |                                       | Continue                   | Wating            | -        |
|           |                                               |                                                        | ,      | 3          | Forced Pause<br>No nodec assigned                                  |                                       | Forced Pause               | Wating            |          |
|           |                                               |                                                        |        | 4          | Shut down CUCM Publisher (optional)<br>publisher                   |                                       | Continue                   | Waiting           |          |

| Migrate                                                                                                    | CUCM 10 old                                                                |                                                                                                |                                                                                                    |                                                                       |           |
|----------------------------------------------------------------------------------------------------|----------------------------------------------------------------------------|------------------------------------------------------------------------------------------------|----------------------------------------------------------------------------------------------------|-----------------------------------------------------------------------|-----------|
| 1 2 🧐 Statu                                                                                                    | s 📕 Started                                                                | View Log                                                                                       | Source Cluster                                                                                                    | CUCM 10 old                                                           |           |
| 8                                                                                                    | The task has s                                                             | started.                                                                                       | Destination Cluster                                                                                                    | CUCM 10 new                                                           |           |
| ew Task Log                                                                                                    |                                                                            |                                                                                                |                                                                                                    |                                                                       | x         |
|                                                                                                    |                                                                            |                                                                                                |                                                                                                    |                                                                       | 11 000    |
|                                                                                                    |                                                                            |                                                                                                |                                                                                                    | Show All                                                              | - 6       |
| Fimestamp                                                                                                    | ▲ Type                                                                     | Messages                                                                                       |                                                                                                    |                                                                       |           |
| ul 16, 2015 16:18 IST                                                                                                    | STATUS                                                                     | The task has been                                                                              | scheduled.                                                                                                    |                                                                       |           |
| ul 16, 2015 16:18 IST                                                                                                    | INFO                                                                       | Export task action                                                                             | ID #621 with 1 node(s) sch                                                                                              | neduled.                                                              |           |
| ul 16, 2015 16:18 IST                                                                                                    | STATUS                                                                     | The task has start                                                                             | 20.<br>ID #621 with 1 pode(c) sta                                                                                       | utad                                                                  |           |
| ul 16, 2015 16:18 IST                                                                                                    | INFO                                                                       | Export table for nod                                                                           | e publisher started.                                                                                                    | nceu.                                                                 |           |
|                                                                                                    |                                                                            |                                                                                                |                                                                                                    |                                                                       |           |
| Migrate                                                                                                    | CUCM 10 old                                                                |                                                                                                |                                                                                                    |                                                                       | [ Close ] |
| Migrate<br>Sta<br>Sta                                                                                                    | CUCM 10 old<br>tus <b>Started</b><br>The task has                          | View Log<br>s started.                                                                         | Source Cluste<br>Destination Cluste                                                                                     | F CUCM 10 old<br>CUCM 10 new                                          | [Close ]  |
| Migrate<br>Sta                                                                                                    | CUCM 10 old<br>tus <b>Started</b><br>The task has                          | View Log<br>s started.                                                                         | Source Cluste<br>Destination Cluste                                                                                     | er CUCM 10 old<br>r CUCM 10 new<br>Show Al                            | Close     |
| Migrate<br>Sta<br>Tiew Task Log                                                                                                  | CUCM 10 old<br>tus Started<br>The task has                                 | View Log<br>s started.<br>Messages                                                             | Source Cluste<br>Destination Cluste                                                                                     | Fr CUCM 10 old<br>Fr CUCM 10 new<br>Show Al                           | Close     |
| Migrate<br>Sta<br>Sta<br>Mew Task Log<br>Timestamp<br>Jul 16, 2015 16:18 IS                                                      | CUCM 10 old<br>tus Started<br>The task has<br>Type<br>INFO                 | View Log<br>s started.<br>Messages<br>Export task actio                                        | Source Cluste<br>Destination Cluste<br>on ID #621 with 1 node(s)                                                        | CUCM 10 old<br>CUCM 10 new<br>Show Al                                 | Cose )    |
| Migrate<br>Sta<br>Sta<br>Sta<br>Fiew Task Log<br>Jul 16, 2015 16:18 IS<br>Jul 16, 2015 16:18 IS<br>Jul 16, 2015 16:18 IS         | CUCM 10 old<br>tus Started<br>The task has<br>Type<br>INFO<br>INFO         | View Log<br>s started.<br>Messages<br>Export task acti<br>Export task acti                     | Source Cluste<br>Destination Cluste<br>on ID #621 with 1 node(s)<br>on ID #621 with 1 node(s)                           | er CUCM 10 old<br>er CUCM 10 new<br>Show Al<br>scheduled.<br>started. | Close     |
| Migrate<br>Stal 2 😵 Sta<br>Tiew Task Log<br>Timestamp<br>Jul 16, 2015 16:18 IS<br>Jul 16, 2015 16:18 IS<br>Jul 16, 2015 16:18 IS | CUCM 10 old<br>tus Started<br>The task has<br>Type<br>INFO<br>INFO<br>INFO | View Log<br>s started.<br>Messages<br>Export task acti<br>Export task acti<br>Export job for n | Source Cluste<br>Destination Cluste<br>on ID #621 with 1 node(s)<br>on ID #621 with 1 node(s)<br>ode publisher started. | er CUCM 10 old<br>er CUCM 10 new<br>Show Al<br>scheduled.<br>started. | Cose )    |
| Migrate<br>Star<br>Star<br>New Task Log<br>Timestamp<br>Jul 16, 2015 16:18 IS<br>Jul 16, 2015 16:18 IS<br>Jul 16, 2015 16:18 IS  | CUCM 10 old<br>tus Started<br>The task has<br>INFO<br>INFO<br>INFO         | View Log<br>s started.<br>Messages<br>Export task acti<br>Export task acti<br>Export job for n | Source Cluste<br>Destination Cluste<br>on ID #621 with 1 node(s)<br>on ID #621 with 1 node(s)<br>ode publisher started. | Fr CUCM 10 old<br>Fr CUCM 10 new<br>Show Al<br>scheduled.<br>started. | Close     |

## 疑難排解

目前尚無適用於此組態的具體疑難排解資訊。